## (a) <u>Certificate Folder and Certificate Tube Holder</u>

- Graduands can order the Certificate Folder and Tube Holder listed on p.2 by replying via <u>www.thei.edu.hk/graduates</u> on "Attendance and Purchase of Graduation Items". Payment should be made on or before 20 October 2023 (Friday). For payment methods, please refer to Annex 1 as per attached. Enquiries concerning the Certificate Folder and Tube Holder should be directed to the Registry of THEi at 3890 8000 or via email: <u>thei-reg@thei.edu.hk</u>.
- 2. Orders made online after the stated deadlines will NOT be entertained. However, you may still purchase the graduation items on the day of the Ceremony while stock lasts.
- 3. Graduation items ordered will be distributed to the following venues for Graduands to collect during the periods specified in the below table:

|        | Date, Time and Location |                       |                                   |  |  |
|--------|-------------------------|-----------------------|-----------------------------------|--|--|
|        | 28 November 2023        | 29 November 2023      | 30 November 2023 (Thursday)       |  |  |
|        | (Tuesday)               | (Wednesday)           | to                                |  |  |
|        |                         |                       | 29 December 2023 (Friday)         |  |  |
|        | Time:                   | <u>Time:</u>          | <u>Time:</u>                      |  |  |
|        | 9:00 a.m. – 6:30 p.m.   | 9:00 a.m. – 1:30 p.m. | Monday to Friday:                 |  |  |
|        |                         |                       | 9:00 a.m. to 12:30 p.m. and       |  |  |
|        | Venue:                  | Venue:                | 2:00 p.m. to 5:30 p.m.            |  |  |
|        | S407, Publicity and     | S407, Publicity and   |                                   |  |  |
|        | Media Room, 4/F,        | Media Room, 4/F,      | Saturday:                         |  |  |
| Period | THEi (Chai Wan)         | THEi (Chai Wan)       | 9:00 a.m. – 12:00 noon            |  |  |
|        |                         |                       | (On designated dates only.        |  |  |
|        |                         |                       | Please refer to the notice of the |  |  |
|        |                         |                       | Registry and THEi website.)       |  |  |
|        |                         |                       |                                   |  |  |
|        |                         |                       | Sunday and Public Holidays:       |  |  |
|        |                         |                       | Closed                            |  |  |
|        |                         |                       |                                   |  |  |
|        |                         |                       | Venue:                            |  |  |
|        |                         |                       | Registry's Office, S1401,         |  |  |
|        |                         |                       | 14/F, THEi (Chai Wan)             |  |  |

- 4. You may authorise a representative to collect the graduation items for you. Your representative should bring along with him / her the following documents:
  - (i) Completed authorisation letter which can be obtained from the "Download Area" of the THEi's web-site <u>www.thei.edu.hk/graduates;</u>

- (ii) Photocopy of your HKID card (for verification only);
- (iii) The confirmation email issued from the system to the Graduand; and
- (iv) Payment receipt.

Notes:

- (a) Your representative must be at least 18 years of age or above.
- (b) Your representative will be required to produce his / her HKID card for verification.

### (b) Graduation Mascot

- 5. Graduands can also order the Graduation Mascot, which the Branding, Marketing and Communications Office (BMCO) of THEi will notify you of the related webpage to place your order later. The Mascot ordered will be available for collection at the Learning Commons on 1/F (S103) on the Ceremony days and payment should be made onsite by Octopus. Enquiries concerning the Graduation Mascot should be directed to the BMCO via email: <u>thei-mkt@thei.edu.hk</u>.
- 6. Below are the price of the graduation items for your information:

| Item                                                                                         | Specifications |                                                                                                    | Price (HK\$)<br>Per Item |
|----------------------------------------------------------------------------------------------|----------------|----------------------------------------------------------------------------------------------------|--------------------------|
| Thei                                                                                         | Size:          | 260mm (W) x 340 mm (L) for A4 certificate                                                                                    |                          |
| Technological and Higher<br>Education Institute<br>of Hone Kone                              | Material:      | <ul><li>(i) Outer: PU</li><li>(ii) Inner: Hard Cardboard</li></ul>                                                           |                          |
|                                                                                              | Colour:        | <ul><li>(i) Outer Cover: Red</li><li>(ii) Inner Cover: Metallic Black</li></ul>                                              | \$60                     |
| √тс                                                                                          | Cover:         | <ul><li>(i) Engraved THEi's logo and THEi<br/>name with silver foil in matte effect</li><li>(ii) Engraved VTC logo</li></ul> |                          |
| Certificate Folder                                                                           | Locking:       | Magnet inside                                                                                                    |                          |
| 高科院                                                                                          | Size:          | 50mm (W) x 360 mm (L) for A4 certificate                                                                                     |                          |
| Certificate Tube Holder                                                                      | Material:      | Base: Hard Cardboard Roll                                                                                                    | \$40                     |
| [Each eligible Graduand will<br>receive a Certificate Tube Holder<br>as a graduation gift. ] | Colour:        | <ul><li>(i) Cap: Metallic Red</li><li>(ii) Body: Metallic Chocolate</li></ul>                                                |                          |

|                          | Colour of | Brown / White                          |       |
|--------------------------|-----------|----------------------------------------|-------|
|                          | Mascot:   |                                        |       |
|                          | Colorway  | (i) Bachelor of Arts (BA): Red         |       |
|                          | of Hood:  | (ii) Bachelor of Engineering (BEng):   |       |
|                          |           | Blue                                   | \$155 |
|                          |           | (iii) Bachelor of Science (BSc): Green |       |
|                          |           | (iv) Bachelor of Social Sciences       |       |
|                          |           | (BSocSc): Purple                       |       |
| <b>Graduation Mascot</b> |           |                                        |       |

## THEi高科院畢業典禮繳費方法

# Payment Methods for THEi Graduation Ceremony

| 繳費方式                          |                                                                               |  |  |
|-------------------------------|-------------------------------------------------------------------------------|--|--|
| Payment Method                | Payment Procedures                                                            |  |  |
| 1. 於任何恒生銀行或匯豐銀行               | i. 選擇繳費服務                                                                     |  |  |
| 自動櫃員機                         | Select Bill Payment Services                                                  |  |  |
| At any ATM of the Hang Seng   | ii. 選擇教育 – 其他                                                                 |  |  |
| Bank or HSBC                  | Select Education – Others                                                     |  |  |
|                               | iii. 選擇『職業訓練局』                                                                |  |  |
|                               | Select "Vocational Training Council"                                          |  |  |
|                               | iv. 選擇繳交『學生雜費』                                                                |  |  |
|                               | Select payment of "Fees for Student Services"                                 |  |  |
|                               | v. 輸入賬單編號的 11 位數字賬單編號*                                                        |  |  |
|                               | Enter Bill Account Number (11-digit Bill Account Number*)                     |  |  |
|                               | vi. 輸入總金額#                                                                    |  |  |
|                               | Enter the Total Payment Amount#                                               |  |  |
|                               | (注意:你必須於同一次繳費交易,全數繳付所需之費用)                                                    |  |  |
|                               | (Note: You must pay the exact amount in one single transaction.)              |  |  |
|                               | vii. 請保存自動櫃員機收據正本,以作紀錄                                                        |  |  |
|                               | Please keep the original of the ATM payment receipt for your own record       |  |  |
| 2. 於貼有「繳費易」的「銀                | i. 選擇繳費服務                                                                     |  |  |
| 通」櫃員機                         | Select JET Payment                                                            |  |  |
| At the JETCO ATM with the JET | ii. 選擇『商戶編號輸入』                                                                |  |  |
| Payment Logo                  | Select "Merchant Code Entry"                                                  |  |  |
|                               | iii. 輸入商戶號碼『9151』                                                             |  |  |
|                               | Enter merchant code <sup>[7</sup> 9151]                                       |  |  |
|                               | iv. 賬單類別: 輸入 『03』                                                             |  |  |
|                               | Bill Type: Enter "03"                                                         |  |  |
|                               | v. 輸入賬單編號的 11 位數字賬單編號*                                                        |  |  |
|                               | Enter Bill Account Number (11-digit Bill Account Number*)                     |  |  |
|                               | vi. 輸入總金額#                                                                    |  |  |
|                               | Enter the Total Payment Amount#                                               |  |  |
|                               | (注意:你必須於同一次繳費交易,全數繳付所需之費用)                                                    |  |  |
|                               | (Note: You must pay the exact amount in one single transaction.)              |  |  |
|                               | vii. 請保存自動櫃員機收據正本,以作紀錄                                                        |  |  |
|                               | Please keep the original of the JETCO ATM payment receipt for your own record |  |  |

| 3. 使用繳費靈                           | 電話 (By Telephone)                                  | 互聯網 (By Internet)                                  |
|------------------------------------|----------------------------------------------------|----------------------------------------------------|
| Using PPS*                         | i. 致電 18033                                        | i. 登入網址 www.ppshk.com Visit                        |
| (*請先開立戶口及致電 18013                  | Dial access number 18031                           | www.ppshk.com                                      |
| 登記此賬單)                             | ii. 輸入商戶號碼『9151』                                   | ii. 輸入商戶號碼『9151』                                   |
| (*Please open a PPS account and    | Enter merchant code [9151]                         | Enter merchant code [9151]                         |
| register the bill by calling 18011 | iii. 輸入賬單編號的 11 位數字賬單編                             | iii. 輸入賬單編號的 11 位數字賬單編                             |
| if you have not.)                  | 號*                                                 | 號* Enter Bill Account Number (11-digit             |
|                                    | Enter Bill Account Number                          | Bill Account Number*)                              |
|                                    | (11-digit Bill Account Number*)                    | iv. 選擇賬單類別:『03』—『學生雜                               |
|                                    | iv. 選擇賬單類別:『03』—『學生雜                               | 費』                                                 |
|                                    | 費』                                                 | Select Bill Type: " <b>03</b> " - payment of "Fees |
|                                    | Select Bill Type: " <b>03</b> " - payment of "Fees | for Student Services"                              |
|                                    | for Student Services"                              | v. 輸入總金額#                                          |
|                                    | v. 輸入總金額#                                          | Enter the Total Payment Amount#                    |
|                                    | Enter the Total Payment Amount#                    | (注意:你必須於同一次繳費交易,全                                  |
|                                    | (注意:你必须於同一次繳費                                      | 數繳付所需之費用)                                          |
|                                    | 交易,全數繳付所需之費用)                                      | (Note: You must pay the exact amount in            |
|                                    | (Note: You must pay the exact                      | one single transaction)                            |
|                                    | amount in one single transaction)                  | vi. 請保存付款編號,以作紀錄                                   |
|                                    | vi. 請保存付款編號,以作紀錄                                   | Please keep the payment reference number           |
|                                    | Please keep the payment reference number           | for your own record                                |
|                                    | for your own record                                |                                                    |

#### 備註 Remark:

I.\*11 位數字賬單編號為「學生號碼」另加賬號「51」,如學生編號為「190000000」,11 位數字賬單編 號則為「1900000051」。

\*Bill Account Number (11-digit Bill Account Number) is a combination of "student number" and payment code "51", e.g. the student number is 190000000, the 11-digit Bill Account Number is "19000000051".

### II. # 總金額包括保證金不足以抵銷畢業費之差額(若有)和所訂購畢業物品的金額。

# The total payment amount should include the shortfall of the graduation fee (if any) and the payment for ordered graduation items.

### III. 請注意, 繳費後謹記保留收據作日後領取典禮入場券及 / 或畢業証書套及 / 或證書紙筒之用。

Please be reminded to keep the transaction receipt for future reference on collection of admission tickets and / or certificate folder and/or certificate tube holder.